# 关于启用在教务系统进行网上办理本科课 程调停课手续的通知

各学院、各位老师:

自 10 月 19 日起, 三校区统一在新教务系统 (https://jwxt.scnu.edu.cn)启用教学任务调停课申请和审批功能。需 要调停课的老师和学院及教学单位,请在系统里进行申请,由学院(或 教学单位)教务员进行确认和学院教学副院长(教学单位负责人)进行 审批,正常操作的申请教务处不再另行审批。请参照《任课教师申请 调停课操作说明》(附件1)和《学院审批操作说明》(附件2)登 录教务系统进行相关操作。

调停课管理参照附件3《华南师范大学本科教学调停课管理办 法》(教学(2018)28号)相关规定执行并计入开课单位的总调停 课次数。

有疑问请联系各学院或教学单位教务员,上报各校区负责课室 管理的老师处理。

附件1《任课教师申请调停课操作说明》

2《学院审批操作说明》

3《华南师范大学本科教学调停课管理办法(试行)

#### 教务处

#### 2020-10-15

## 附件1:

## 任课教师申请调停课操作说明

## 一、 调停课相关说明

- 1.目前系统开放调停课类型
- (1) 调课

将课程调整到另外的时间段,同时在网上选择合适的教室安排;

(2) 停课

将课程停掉,补课时间待定的课程。

(3) 补课

未在系统申请过停课手续,需要直接补课的课程

(4) 停补课

已在系统申请过停课手续,需要进行补课的课程

2. 换教室和换教师的课程请联系学院教务员申请。

### 3. 根据调停课规定,调课和补课请选择在周四下午和周末进行。

二、 申请调停课操作方法

1. 登录教务系统

2. 依次点击 申请——调停课申请 进入调停课申请页面

| 牧学班列表 (调停调 | 小需要提前2天提5   | 这申请)  |              |                  |           |                 |                          |
|------------|-------------|-------|--------------|------------------|-----------|-----------------|--------------------------|
| Hern of    | 74          | 学期 校正 | k inter      |                  | 教学班       | 教学语组成           | 上课时间                     |
| 1 (申請)     | 2020-2021 1 | 大学城   | 普通物理实验(2)    | (2020-2021-1)-23 | 3G6313b-3 | 19物理学3班,19物理学4班 | 星期三第1-3节(1-11周,13-16周),每 |
| 申请结果列表     |             |       | (H K         | 1 共1页 >          | ₩ 10 ~    |                 | 1-1 共19                  |
| 申请结果       | 眼作          | 論水可   | 中請时间 🗘 - 前線表 | 型校区              | 课程        | 教学班             | 較学班組成                    |
|            |             |       |              |                  | 17.447    | *A##031         |                          |

 进入调停课申请页面后,系统会显示当前用户本学期所任教的、有 上课时间的教学班信息;

4. 点击需要调停课的教学班记录前的"申请";

注意:调停课至少需要提前2天提交申请。

5. 点击"调动类别",选择相应的操作;

注意:

(1)如果类别为调课、换教师、换教室的话,就需要填写调整前(原信息)和调整后(现信息)的相关信息;如果类别为停课,只需填写调整前信息;如果类别为补课和停补课,只需要填写调整后信息;

(2)补课和停补课的区别是,补课不需要考虑之前是否有停课,而停补课必须要选择相应的停课记录,即先停课后才能补课。

| 教学班   | 人力资源开发与培训-0002                                                                                                    |                | 课程名   | 1  | 5           | 资源  | 开发      | 与培        | 間   |          |            |    |    |   |    |
|-------|----------------------------------------------------------------------------------------------------|----------------|-------|----|-------------|-----|---------|-----------|-----|----------|------------|----|----|---|----|
| *调动类别 | 调课                                                                                                    |                | *变动信息 | -  | <b>-</b> 请送 | 择   | -       |           |     |          |            |    |    |   |    |
| 待提交:  | 湖建                                                                                                    |                |       |    |             |     |         |           |     |          |            |    |    |   |    |
| 原周次   | や<br>课                                                                                                    | 第五步,选<br>择跳动类别 | 现周次   | 1  | 2           | 3   | 4       | 5         | 8 7 | 8        | 9          | 10 | 清除 |   |    |
| 原星期   | 按数室<br>停补课                                                                                                    |                | 现星期   | 11 | 2 3         | 13  | 14<br>5 | 6 7       | 0 1 | (18      | 19         | 20 |    |   |    |
| 原节次   | 上午         下午         晚上           1         2         3         4         5         6         7         8         9         10         11 |                | 现节次   | 1  | 上年<br>2 3   | 3 4 | 5       | 下午<br>6 7 | 8   | 時<br>9 1 | 8.E<br>0 1 | 1  | 铜余 |   |    |
| 上课教师  |                                                                                                    |                | *代课教师 | 12 | 供送          |     |         | 理我        |     |          |            |    |    | > | 清空 |
| 上课教室  |                                                                                                    |                |       |    |             |     |         |           |     |          |            |    |    |   |    |

(3) 如果停课的同时也落实了补课时间的话,建议使用调课。

6. 点击 "变动信息"下拉菜单,选择要调整的教学班上课时间;

| 教学班     | 1  | <b>史资</b> 学 | ¥-0 | 006 |    |    |    |    |   |      |    |        | 课程名   | 1  | 日治   | 学   |     |     |    |      |     |     |     |     |    |              |    |
|---------|----|-------------|-----|-----|----|----|----|----|---|------|----|--------|-------|----|------|-----|-----|-----|----|------|-----|-----|-----|-----|----|--------------|----|
| "调动类别   | ũ  | 谰           |     |     |    |    |    |    |   |      |    | *      | *变动信息 | 1  | 1明   | 鎆   | 5-  | 7节  | 第  | 1-16 | 周}/ | 赦C  | 206 | 》黄  | 玮  | -            | -  |
| 待提交:    |    |             |     |     |    |    |    |    |   |      |    |        |       | -  | -请   | 选择  | ł   |     | _  | _    | -   | -   | -   | -   | _  | and a second | _  |
|         | 14 |             |     |     |    |    | -  | 0  |   | 10   |    | 第六步,选择 |       | Ľ  | ENA. | 3   | 5-  | 713 | (第 | 1-16 | 周}  | /数0 | 206 | 5/黄 | 玮  |              |    |
| 原周次     | 1  | 2           | 3   | 4   | 5  | 6  | 1  | 8  | 9 | 10 ] | 青除 | "变动信息" | 现周次   | 1  | 2    | 3   |     | 4   | 5  | 6    | 1   | 8   | 9   | 10  | 清除 |              |    |
|         | 11 | 12          | 13  | 14  | 15 | 16 |    |    |   |      |    |        |       | 11 | 12   | 13  | 5 1 | 4   | 15 | 16   | 17  | 18  | 19  | 20  | D  |              |    |
| 原星期     |    | 2           |     |     |    | 7  | 清除 |    |   |      |    |        | 现星期   | 1  | 2    | 3   | 4   | 5   | 6  | 7 ;  | 青除  | t   |     |     |    |              |    |
| 西林沙     |    | 上午          | -   |     | 下  | 4  |    | 畹. | Ł | -    |    |        | 調査ないか |    | 1ª   | Ŧ   |     |     | 74 | Ŧ    |     | 晚   | Ŀ   |     | -  |              |    |
| IR PIA  |    |             |     | 5   | 6  | 7  |    |    |   | 清時   | ŧ  |        | ALLEN | 1  | 2    | 3   | 4   | 5   | 6  | 7    | 3 9 | 1   | 0 1 | 1   | 育時 |              |    |
| 上课教师    | Þ  | (時(4        | 113 | 6)  |    |    |    |    |   |      |    |        | *代课教师 | ħ  | (時(  | 413 | 6)  |     |    |      |     |     |     |     |    |              | 清空 |
| 1.38462 |    | icor        | 16  |     |    |    |    |    |   |      |    |        |       |    |      |     |     |     |    |      |     |     |     |     |    |              |    |

7. 在左边选择要被调整的周次、星期和节次,即哪一周哪一天的哪一 节课要进行调停;

| 教学班          | 投资学-0006                                                                |                   | 课程名   |   | 授   | 资学      |         |         |         |         |         |          |           |          |    |   |    |
|--------------|-------------------------------------------------------------------------|-------------------|-------|---|-----|---------|---------|---------|---------|---------|---------|----------|-----------|----------|----|---|----|
| *调动类别<br>提交: | 调课                                                                      | *                 | *变动信息 |   | 空耳  | я—      | 第5      | 77      | 词第      | 1-16    | 3周}/    | 敎C       | 206       | /黄玮      |    |   |    |
| 原周次          | 1 2 3 4 <mark>5 6</mark> 7 8 9 10<br>1 12 13 14 15 16 17 18 19 10<br>清除 |                   | 现周次   | 1 | 1 1 | 2       | 3<br>13 | 4<br>14 | 5<br>15 | 6<br>16 | 7<br>17 | 8<br>18  | 9<br>19   | 10<br>20 | 南涂 |   |    |
| 原星月          | 1 2 3 4 5 6 7 2 🛠                                                       | 第七步,选择<br>被调整的周次、 | 现星期   | 1 | 2   | 3       | 4       | 5       | 6       | 7       | 清除      |          |           |          |    |   |    |
| 原节次(         | 2 3 4 5 6 7 8 9 10                                                      | 星期和书次             | 现节次   | 1 | 2   | :午<br>3 | 4       | 5       | 下:<br>6 | Ŧ<br>7  | 8 9     | 晚<br>) 1 | L<br>0 11 | 清時       | ŧ  |   |    |
| 上课教师         | 黄玮(4136)                                                                |                   | *代课教师 |   | 颅环  | 5(41    | 136     | )       |         |         |         |          |           |          |    | > | 清: |
| 上课教室         | 教C206                                                                   |                   |       |   |     |         |         |         |         |         |         |          |           |          |    |   |    |
| 已与学生沟通换。     | k 🔲                                                                     |                   |       |   |     |         |         |         |         |         |         |          |           |          |    |   |    |
| 原因类别         |                                                                         |                   | *详细原因 |   |     |         |         |         |         |         |         |          |           |          |    |   |    |
| 备注说明         |                                                                         |                   | 附件上传  |   |     |         |         |         |         |         | -       | ā ļī     | 文件        |          |    |   |    |

注意:

(1)原周次可以选择单个或者多个,可以连续几周,也可以断周选择,如果是断周选择的话按住键盘的Ctrl再进行选择;

(2)如果选择错误要取消的话,点击"**清**除"然后重新选择即可, 也可按住 Ctrl键且左点击鼠标可取消。

| 8. 仕石辺远洋调登后的肩伏、星朔和卫伏, 汪恳争坝跟上囬的一样; |
|-----------------------------------|
|-----------------------------------|

| 教学班       | 投资学-0006                      |                    | 课程名    | 投资学                           |      |
|-----------|-------------------------------|--------------------|--------|-------------------------------|------|
| "调动类别     | 调课                            | *                  | *变动信息  | 星期二第5-7节{第1-16周}/数C206/黄玮     | ٠    |
| 寺提交:      |                               |                    |        |                               |      |
| 原周次       | 1 2 3 4 5 6 7 8 9 10          |                    | 现周次(   | 1 2 3 4 5 6 7 8 9 10          |      |
|           | 11 12 13 14 15 16 17 18 19 20 |                    |        | 11 12 18 14 15 16 17 19 10 20 |      |
| 原星期       | 1 2 3 4 5 6 7 清除              | 第八步,选择调<br>的周次、星期和 | 整后 現実用 | 1 2 3 4 5 6 7 🔊               |      |
| 原节次       | 上午 下午 晚上 清除                   |                    | 现节次    | 上午 下午 晚上 清除                   |      |
|           | 1 2 3 4 5 6 7 8 9 10 11       |                    |        | 2 3 4 5 6 7 8 9 10 11         |      |
| 上课數师      | 黄玮(4136)                      |                    | *代课教师  | 黄玮(4136)                      | > 清空 |
| 上课教室      | 教C206                         |                    |        |                               |      |
| •已与学生沟通换议 | *                             |                    |        |                               |      |
| 原因类别      |                               |                    | *详细原因  |                               |      |
| 备注说明      |                               |                    | 附件上传   | 🚔 选择文件                        |      |

9. 如果上课教师有临时更换的话,可以点击代课教师后面的按钮 进行选择相应的代课教师;

10. 如果调整后时间所使用的教室被占用(提交的时候系统会提示), 就必须更换教室, 点替换教室后面的 送进入教室列表进行选择;

| 选择 | 替换场地    |           |      |          |        | 先选择   | 校区  |     |               |      | <b>= ×</b> |
|----|---------|-----------|------|----------|--------|-------|-----|-----|---------------|------|------------|
|    | 学年      | 2020-2021 |      | 学期       | 1      |       |     | 校区  | 大学城           |      | ^          |
|    | 楼号      | 全部        | •    | 场地类别     | 多媒体教室  | v     | =   | 级类别 | 全部            | Ŧ    |            |
|    | 场地名称    |           |      | □ 不计教室类别 | IJ     |       |     | 然   | 言点查询          |      |            |
|    |         |           |      |          | 接着勾选奉  | 操的教室  |     |     |               | 查询   |            |
| Δ  | 场地编号    | 场地名称      | 场地简称 | 你 场地类别   | 场地二级类别 | 楼号    | 楼层号 | 座位数 | 建筑面积          | 托管部门 | ^          |
| A  | 1 - 101 | 1 101     |      | 多媒体教室    |        | 课室大楼  |     | 329 |               |      | - ×        |
|    | 1 - 102 | 1 - 102   |      | 多媒体教室    |        | 课室大楼  |     | 239 |               |      |            |
|    | 1 - 103 | 1 - 103   |      | 多媒体教室    |        | 课室大楼  |     | 239 |               |      |            |
|    | 1 - 104 | 1 - 104   |      | 多媒体教室    |        | 课室大楼  |     | 222 |               |      |            |
|    | 1 - 105 | 1 - 105   |      | 多媒体教室    |        | 课室大楼  |     | 239 |               |      |            |
|    | 1 - 106 | 1 - 106   |      | 多媒体教室    |        | 课室大楼  |     | 329 |               |      |            |
|    | 1 - 201 | 1 - 201   |      | 多媒体教室    |        | 课室大楼  |     | 327 |               |      |            |
|    | 1 - 202 | 1 - 202   |      | 多媒体教室    |        | 课室大楼  |     | 234 |               |      |            |
|    | 1 - 203 | 1 - 203   |      | 多媒体教室    |        | 课室大楼  |     | 234 |               |      |            |
|    | 1 - 204 | 1 - 204   |      | 多媒体教室    |        | 课室大楼  |     | 234 |               |      |            |
| A  | 1 - 205 | 1 - 205   |      | 多媒体教室    |        | 课室大楼  |     | 234 |               |      | ~          |
| •  |         |           |      |          | 确认     | 无误点确定 |     |     | $\rightarrow$ | 确定关  | 闭          |

11. 申请调课之前必须先跟学生进行沟通,并在此勾选"已与学生沟

通换课";

12. 填写详细原因(必填),和原因类别、备注说明等(非必填),如 果有附件的话则点"选择文件"进行上传;

| *调动类别                         | 调课 *                                                | *变动信息          | 星期二第7-8节{第1-11周,13-17周}/4 - 404/郭浩            | 瑜 - ^               |
|-------------------------------|-----------------------------------------------------|----------------|-----------------------------------------------|---------------------|
| 待提交:                          |                                                     |                |                                               |                     |
| 原周次                           | 1 2 3 4 5 6 7 8 9 10                                | 现周次            | 1 2 3 4 5 6 7 8 9 10                          |                     |
|                               | 11 12 13 14 15 16 17 18 19 20 <sup>Jeans</sup>      |                | 11 12 13 14 15 16 17 18 19 20                 |                     |
| 原星期                           | 1 2 3 4 5 6 7 清餘                                    | 现星期            | 1 2 3 4 5 <mark>6</mark> 7 清除<br>老师, <b>7</b> | 如果有临时代课<br>可以点此进行选择 |
| 原节次                           | 上午 下午 晚上 调验                                         | 现节次            | 上午 下午 晚上 清除                                   |                     |
|                               | 1 2 3 4 5 6 7 8 9 10 11 ////                        |                | 1 2 3 4 5 6 7 8 9 10 11                       | +                   |
| 上课教师                          | 郭浩瑜(3684)                                           | *代课教师          | 郭浩瑜(3684)                                     | 「」清空                |
| 上课教室                          | 4 - 404                                             | *替换教室          | 4 - 404                                       | 「一清空                |
| 已与学生沟通换i                      | 業 → 第十一步,勾选"已与学生沟通换课"                               |                | 第十步,如果教室被占用, m                                | 需要点此更换教室            |
|                               |                                                     | +100-14-00-000 |                                               |                     |
| Line Sectory                  |                                                     | - Militarilari |                                               |                     |
| 备注说明                          |                                                     | 附件上传           | ☞ 选择文件                                        |                     |
| 已选中的周次、节次可接<br>此次由请导你【2020-20 | 社Clif線且左点击鼠标時期間<br>1211 学年【1】学期 第【1】次週期時時此次週週【2】 週时 | /              |                                               |                     |
| MANUT MALENA LEGEOLEG         | and and fit and the fit original when fit and       | /              |                                               | ~                   |
|                               | 第十二步,填写原因类别                                         | 、调动原因和备注说      | 明,可以上传附件 保存草稿                                 | 提交申请 关闭             |

13. 可以点击"保存草稿"之后检查提交,或者检查无误之后点"提 交申请"即可。

<u>注意:如果教学班里超过 5%的学生上课时间冲突的话,则不能进</u> 行调课。

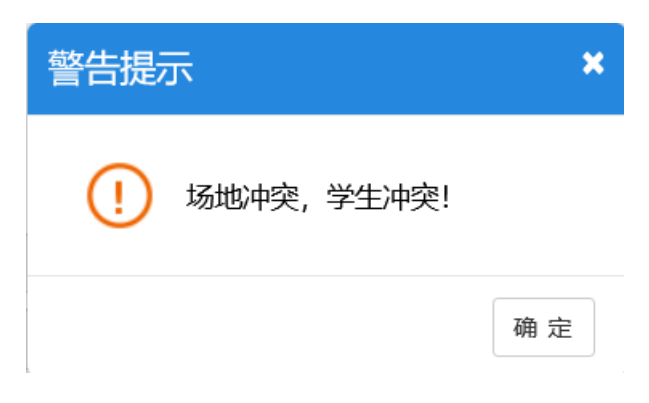

## 三、调停课记录管理

如果申请记录为"保存草稿",系统则会在申请结果列表里将记录
 设置为"保存"状态,可以对保存的申请记录进行修改、删除和提交。

| to take | et manter |          |              |                     |      |      |    |                                          |        |
|---------|-----------|----------|--------------|---------------------|------|------|----|------------------------------------------|--------|
| 11295   | ADHERICE. |          |              |                     |      |      |    |                                          |        |
|         | 申请结果      | 操作       | 識水号          | 申請时间 🗘              | 调课类型 | 601K | 课程 | 教学班                                      | 較学班組成  |
| 1       | 查看【待提交】   | 停改 删除 提交 | 202009037585 | 2020-09-03 13:13:57 | 術課   | 大学城  |    | Contraction of the local division of the | 18汉语言班 |

 如果已经提交了申请记录,而且下个审批环节还没进行审批的话, 可以点击"撤销"取消提交,系统会将记录设置为"保存"状态。

申请结果列表 申请结果 iduk Si 中語时间 🕹 教学班 被党间相对 155 1030 2020-09-03 13 16 51 E 18195 202009033111 查看【待审核】 法程度 洞虫 大学城 1-1 共1条 < 1 共1页 > ₩ 10

3. 已经提交的申请记录,可以点击"流程跟踪"查看审批情况。
 4. 提交申请之后,需要经过教务员确认,然后由学院教学院长进行审批才能完成调停课申请流程。

### 附件2

## 学院审批操作说明

审批流程:任课教师提出申请——学院教务员确认——调停课审批 (教学院长)审批

路径: 排课管理——调课管理——调课申请审核

## 一、切换角色

登录系统后,先点系统右上角的小人头,学院教学副院长选择 角 色切换——调停课审批,学院教务员选择角色切换——学院教务员 (普通)。

| • ************************************ | 服务平台     |                                                                                                    |                                                                                                    |                                                                                        |
|----------------------------------------|----------|----------------------------------------------------------------------------------------------------|----------------------------------------------------------------------------------------------------|----------------------------------------------------------------------------------------|
| 申请• 信息维护• 成                            | 续- 信息查询· | 0-                                                                                                    | <ul> <li>点小人头讲行角色切換</li> <li>通知</li> <li>(置約) (通知) 本科初内网络黄语公志课程 2019-2020 (2)</li> <li>(置約) (通知) 2018年最多方案 (四)</li> </ul> | <ul> <li>○ 府前後</li> <li>○ 府前後</li> <li>○ 府前秋</li> <li>○ 府政法内</li> <li>-] 退出</li> </ul> |
|                                        |          | <b>课表</b><br>1-16周(1-2节)-星期二-信念英语(2)-石碑-明306                                                               | <ul> <li>文件</li> <li>(置) 2010 (15) (15) (15) (15) (15) (15) (15) (15)</li></ul>                                           | 2020-01-06                                                                             |
|                                        |          | 1-16周(2-4节)-重原二-英语领听说(1)-石碑-文科称942章(<br>1-16周(2-3节)-重原二-现代荣美戏剧-石碑-11003<br>1-16周(9-10节)-重原三-现代英美戏剧-石碑-第566 | 823)                                                                                                    |                                                                                        |
|                                        |          | ,<br>1-16页(3-4节)-星斯四-综合英语(2)-石碑-南206                                                                       |                                                                                                    |                                                                                        |

然后依次选择路径:排课管理——调课管理——调课申请审核。

## 二、审批

1. 根据条件进行查询

| 调   | 和请求  | 储备              |                                                                                                    |         |               |             |             |             |               |     |      |      |       |      |       |              |                 |                  |
|-----|------|-----------------|----------------------------------------------------------------------------------------------------|---------|---------------|-------------|-------------|-------------|---------------|-----|------|------|-------|------|-------|--------------|-----------------|------------------|
|     |      |                 |                                                                                                    |         |               |             |             |             |               |     |      |      |       |      |       | <b>4</b> 915 | C 涂纳审结          | 2.93             |
|     |      | <b>94</b> 2020- | 2024                                                                                                    |         | 78            | 1           |             | •]          | 纹医            | 全部  |      |      | _     |      | 全部    |              |                 | . •              |
|     | 84   | A Date          | l.                                                                                                    |         | 开课学院          | 225         |             |             | 课程失知          | 22  |      |      |       | 课程   | 18:00 | 110000       | 000064          |                  |
|     | 1915 | 1,221           | a lot the state of the state of |         | 调动原用          | NUMBER      | internal in |             | 肥高行了          | +25 |      |      |       | 段8/1 | -     | -            |                 |                  |
|     |      | H请人 1813        | SERICERSE                                                                                                    |         | - E 10        |             | 포           |             | 中语时间          |     | -    |      |       | ***  | -     | 14           |                 |                  |
|     |      |                 |                                                                                                    |         |               |             |             |             |               |     |      |      |       |      |       |              | -0              | <b><b>R</b>H</b> |
| a/F | 距几天  | 课程意本号           | +4.000                                                                                                    | +Hatiri | 2012802 TH    | #78 7:      | 175         | 教学語名母       | <b>松7Ⅲ8</b> 4 |     | 课程名称 | 常在代表 | LINKS |      | 和山東和  | 中国人          | 中语时间(           | _                |
| 0   | 第29天 | 20200904654     | 數勞另确认(待审核                                                                                                    |         | ingere the 24 | <b>期</b> 文7 | KR 中        | 国行供适应文字论署语读 |               |     |      | 8    |       | .1   | 項用    |              | 2020-09-04 14:4 | 351 \$           |
| -   |      |                 |                                                                                                    |         |               |             |             | 0.01181     | 页 > 16 15 *   |     |      |      |       |      |       |              | 1.              | 1 H19            |

2. 勾选要审核的调课申请记录,点击右上角的"审核";

|             |             |         |             |       |        |      |         |                                     | -0       | RH O RHEE    |
|-------------|-------------|---------|-------------|-------|--------|------|---------|-------------------------------------|----------|--------------|
| 74          | 2020-2021 + | 70      | 1           | *     | 1005   | 25   |         | 将求关别                                | 255      |              |
| <b>★核状态</b> | i\$#80 ·    | 开展学院    | 全部          | -     | 課程美型   | -    |         | 课程                                  | 位律控名称成   | 波拉马和阿普尔      |
| 原因关制        | REMODENTIND | 网络根因    | MINIMUM II. |       | (3448) | **   |         | 现却门                                 | *#       |              |
| 申请人         | 旅生名或用工具相称使用 | 肥天政     | 2           |       | 中语时间   | ž.   |         | 审核时间                                |          | 2            |
|             |             |         |             |       |        |      |         |                                     |          |              |
|             | Date dated  | RABB JA | 78 7178     | 教学研究相 | 教学活用成  | 1912 | 88 #699 | E#050                               | 明动笑怒 中语人 | क संरक्षाल 🖕 |
| 臣几天 中日      | 1980/0-3    |         |             |       |        |      | 1900    | and the second second second second |          |              |

 3. 学院根据情况进行审核,如果为通过就直接点"确定",如果不通 过则点击"通过"下拉菜单,选择"不通过",并填写原因,或者选 择"退回",选择退回节点并填写原因将该申请退回给某个环节。

| 审批词 | 审核    |          |           |          |         |          |         |              |     |        |     |         |       |
|-----|-------|----------|-----------|----------|---------|----------|---------|--------------|-----|--------|-----|---------|-------|
| 通   | 砬     | ▼ 审核意    | U.        |          |         |          |         |              |     |        |     | 确定      | 审核历史  |
| 当前同 | 审核记录是 | <b>1</b> | 刘师在【2020- | 2021】 学年 | 【1】学期,复 | 唐【1】次调课申 | =请,此次调调 | 果【2】课时;      |     |        |     |         |       |
| 教学  | ₽班    |          |           | 课程       |         |          | 调动家     | <b>送别</b> 调课 |     | 停      | 课次数 | 0       |       |
| 申请  | 信息列表  |          |           |          |         |          |         |              |     |        |     |         |       |
|     | 冲突    | 情况       | 原教师       | 原类型      | 原教室     | 原周次      | 原星期     | 原节次          | 现教师 | 指定录入教师 | 现类型 | 现教室     | 现周    |
| 1   | 无     |          |           | 主讲       | 4 - 404 | 第7周      |         |              |     | 否      | 主讲  | 2 - 302 | 第4周   |
| •   |       |          |           |          |         |          |         |              |     |        |     |         |       |
|     |       |          |           |          | M       |          | 1页 ②(   | 15 🔻         |     |        |     | 1       | -1 共1 |

4. 如果已经审核通过,如需撤销,在下一级审批环节还未审批的情况下,勾选调课申请记录,点击右上角的"撤销审核";

5.注意事项

(1)教师的调停课申请记录是提前申请的,因此学院必须在教师调课的日期前完成审批,如果超过调课日期将不能进行审批,学院可以查看教师调停课申请记录"距几天"一栏。

(2)教师申请调停课后不需要打印调停课申请表,因此不用点击申 请记录里的"**打印**"。

(3)每学期的调停课统计,请在 **排课管理——调课管理——调课情** 况统计里进行查询和统计。 附件 3

# 华南师范大学本科教学调停课管理办法 (试行) <sup>节选</sup>

第一条 为规范本科教学工作,维护正常教学秩序,确 保教学质量,结合学校实际,特制定本规定。

第二条 本规定适用于承担华南师范大学全日制本科 教学活动的单位和个人。

调课是指任课教师因故不能按既定教学计划和课程表 进行教学活动,经申请批准后对任课教师、上课时间、地点 进行变更的行为。调课需按相应课时补课,原则上可由教学 团队的老师代课。

停课是指因国家法定节假日或全校性活动需要暂停教 学活动。

第三条 课程表是学校根据本科人才培养方案制定的 组织教学活动的依据,一经制定任课教师必须严格按照课程 表规定时间、地点上课,学生选课开始后,未经教学管理部 门批准,不得擅自调整、变动课表。

第四条 调停课办理的具体要求:

 1、每学期第一周为学生试听、改选课时间,学校不受 理调停课申请。

2、因调课影响的课时,任课教师必须于调课后一个月内按照实际课时补课,补课时间统一安排在周四下午或周末, 学校将组织相关人员对补课情况进行检查和听课。

第五条 调停课办理程序:

1、略

2、一般情况下应至少提前三个工作日办理调停课手续; 任课教师办妥调课手续后,必须负责及时通知有关学生停课 时间及补课时间地点,不得因为延误通知学生而影响正常的 教学秩序。

3、因突发性事由,任课教师无法事先办理调课手续的, 应及时向学院教务员和主管教学领导报告,学院应及时通知 学生并报教务处备案。事后二个工作日内任课教师应及时补 办调停课手续。

4、因人才培养方案规定的本科学生集体实践课程活动 (如金工实习、野外考察、写生等)需调停课者,由学院统 一向教务处申请办理调停课手续。

5、因国家法定节假日或全校性活动调停课者,按学校通知执行,无需另外办理调停课手续。

第六条 调停课直接影响本科教学秩序和课程教学安排,开课单位应严格控制调停课的次数。开课单位每学期的调停课次数不得超过本单位该学期开设课程门(次)的10%,由教学团队其它老师代课的,不计入调停课总次数。

第七条 学校将定期公布各单位的调停课情况及任课 教师的调停课情况,接受广大师生的监督。

第八条 教师未经批准私自调停课者,按学校有关规定 予以处理。

第九条 本规定自发布之日起施行。

第十条 本规定由教务处负责解释。